## Configuracion de linphone

descargue e instale linphone en su pc windows usando este link:

https://linphone.org/releases/windows/latest\_app\_win64

una vez instalado abra la aplicación e ingrese al asistente:

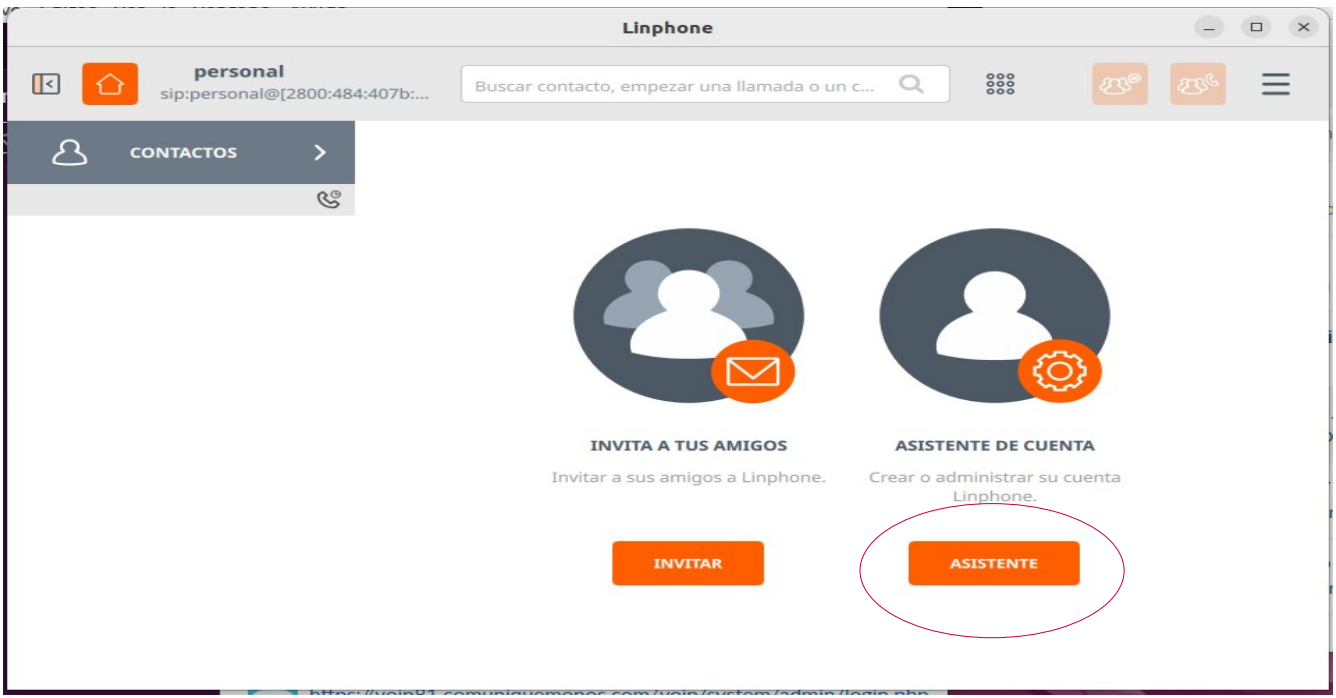

acepte las condiciones y haga click en la opcion usar una cuenta sip:

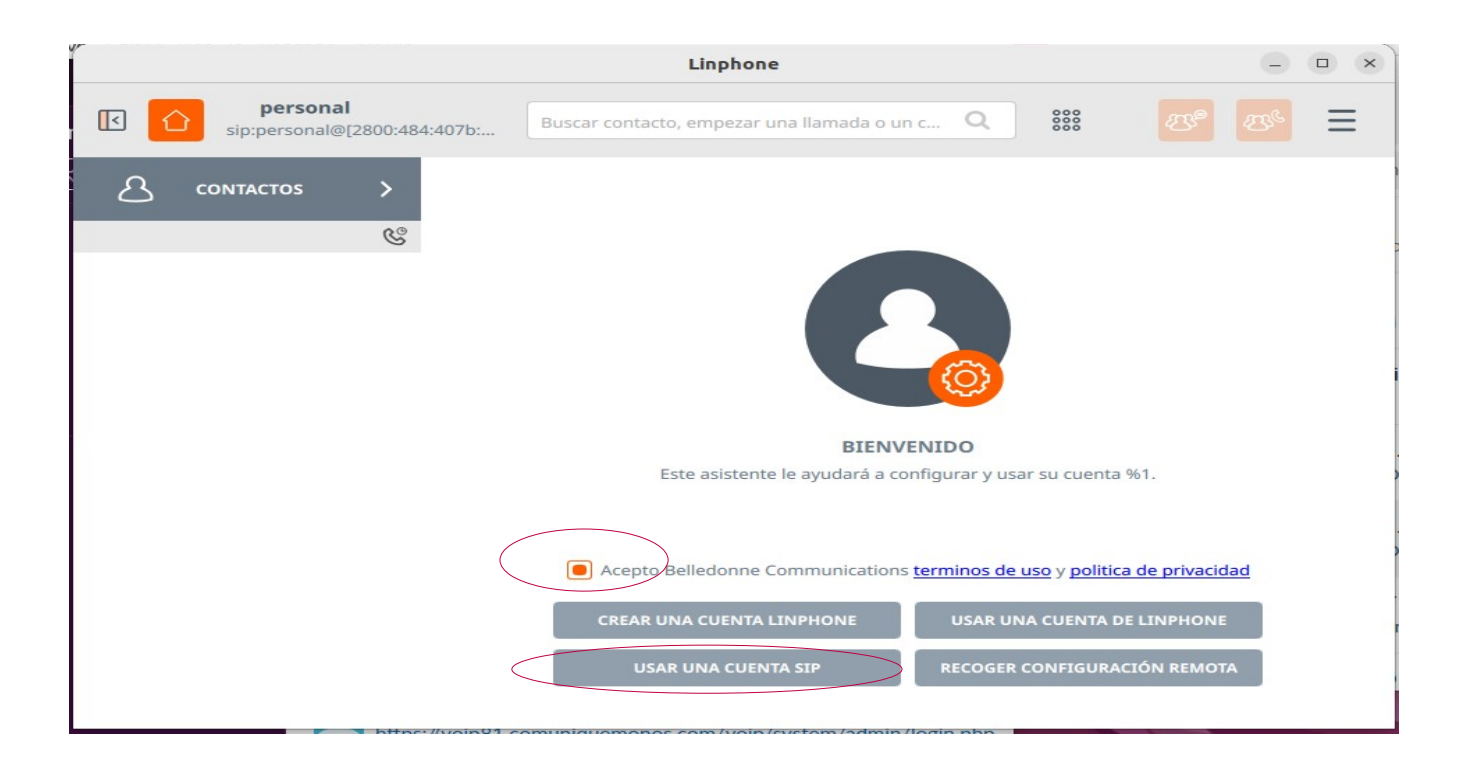

## haga click en "entiendo"

|   |                                                                             |                        | Linphone                                                                                  | 9 |   |
|---|-----------------------------------------------------------------------------|------------------------|-------------------------------------------------------------------------------------------|---|---|
|   | sip:personal                                                                | al<br>@[2800:484:407b: | Buscar contacto, empezar una llamada o un c Q                                             |   | Ξ |
| ප | CONTACTOS                                                                   | >                      | UTILIZE UNA CUENTA SIP                                                                    |   |   |
|   |                                                                             | ి                      | Some features require a Linphone account, such as group messaging or ephemeral messaging. |   |   |
|   | These features are hidden when you register with a third party SIP account. |                        |                                                                                           |   |   |
|   | To enable it in a commercial project, please contact us.                    |                        |                                                                                           |   |   |
|   |                                                                             |                        | https://www.linphone.org/contact                                                          |   |   |
|   |                                                                             |                        |                                                                                           |   |   |
|   |                                                                             |                        |                                                                                           |   |   |
|   |                                                                             |                        |                                                                                           |   |   |
|   |                                                                             |                        |                                                                                           |   |   |
|   |                                                                             |                        |                                                                                           |   |   |
|   |                                                                             |                        |                                                                                           |   |   |
|   |                                                                             |                        |                                                                                           |   |   |
|   |                                                                             |                        | ATRÁS I UNDERSTAND                                                                        |   |   |

Ingrese las credenciales que corresponden a su agente:

|                                          | Linphone                                        | - • ×      |
|------------------------------------------|-------------------------------------------------|------------|
| personal<br>sip:personal@[2800:484:407b: | Buscar contacto, empezar una llamada o un c Q 👯 | <b>8 E</b> |
| sip:personal@[2800:484:407b:             | Contraseña<br>Transporte Usu                    |            |
|                                          | ATRÁS USE                                       |            |

## observe su cuenta registrada y en uso:

| /                                                 | Linphone                                         | - 6                                  | ×       |
|---------------------------------------------------|--------------------------------------------------|--------------------------------------|---------|
| Sip:3339000011 Buscar                             | contacto, empezar una llamada o un c Q           | : <sup>20</sup> 2 <sup>6</sup>       | Ξ       |
|                                                   | 1 <b>519</b><br>:4415 7@sip\l.comuniquemonos.com |                                      | :       |
| 4415194         Psipvoip8         TODO         LL | MADAS MENSAJES Buscando                          | mensajes                             | ۹       |
|                                                   |                                                  | 2023/12/20 08:5<br>Llamada terminada | 9<br>(T |
|                                                   |                                                  | 2023/12/20 09:0<br>Llamada saliente  | °<br>7  |
|                                                   |                                                  | 2023/12/20 09:00                     | 6<br>🗣  |
|                                                   |                                                  | 2023/12/20 09:0<br>Llamada saliente  | 7       |
|                                                   |                                                  | Llamada terminada                    | °<br>ج  |
| 0 Q                                               | luzca su mensaje                                 | $\odot$                              | 1       |

es posible que deba seleccionar su cuenta de una lista de ceuntas previamente establecidas, para ello haga click sobre el seleccionador de cuentas:

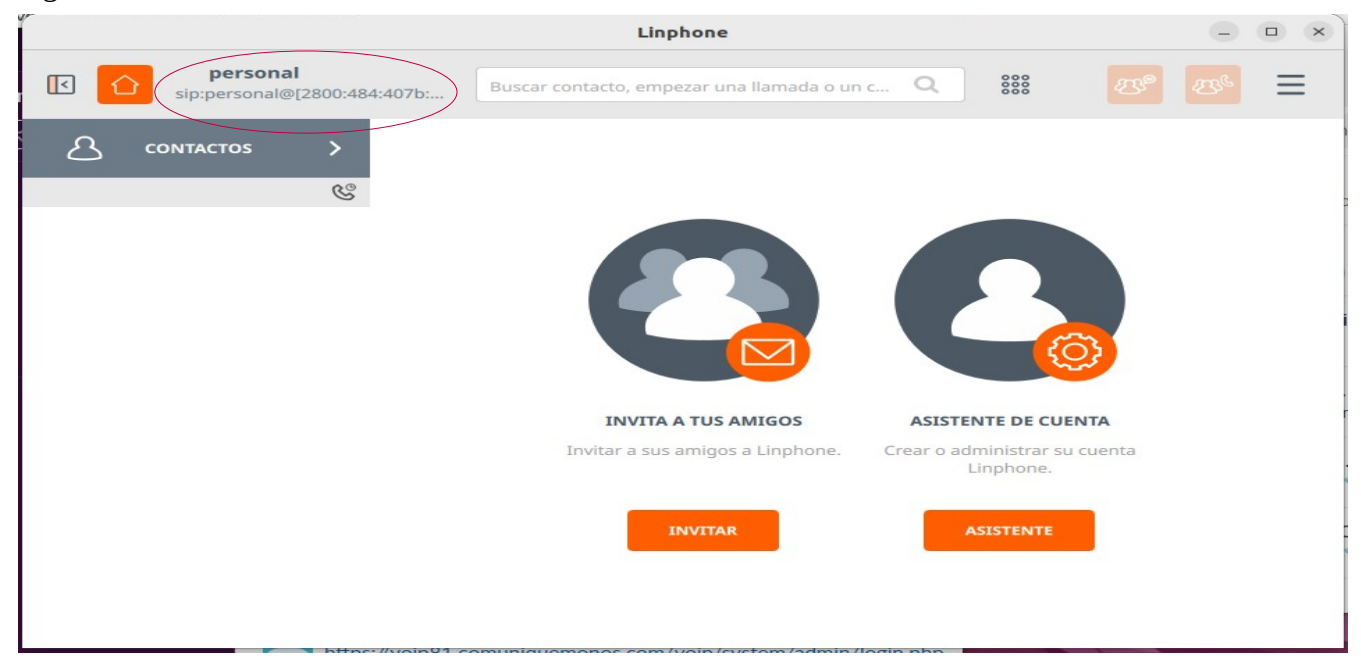

y en la ventana que se abre habilite y selccion la cuenta a usar:

| r                                        | Linphone                                                                                                    |   |                         |   | • × |
|------------------------------------------|----------------------------------------------------------------------------------------------------|---|-------------------------|---|-----|
| personal<br>sip:personal@[2800:484:407b: |                                                                                                    |   |                         |   | Ξ   |
| A contactos >                            |                                                                                                    |   | 10                      |   |     |
| Estad                                    | o de presencia                                                                                                    |   |                         |   | -   |
| •                                        | Disponible                                                                                                    | ~ |                         |   |     |
| Cuen                                     | ta activa                                                                                                    |   |                         |   |     |
|                                          | sip:personal@[2800:484:407b:ea00:2ce1:                                                                                    |   |                         |   |     |
|                                          | "3339000011" <sip:3339000011@sipv< td=""><td>&gt;</td><td><u>्</u></td><td></td><td></td></sip:3339000011@sipv<>          | > | <u>्</u>                |   |     |
|                                          | "1001282" <sip:1001282@sip.comunique< td=""><td></td><td>E DE CUENTA</td><td>A</td><td></td></sip:1001282@sip.comunique<> |   | E DE CUENTA             | A |     |
|                                          | ок                                                                                                    |   | histrar su cu<br>phone, |   |     |
|                                          |                                                                                                    |   | STENTE                  |   |     |
|                                          |                                                                                                    |   |                         |   |     |
|                                          |                                                                                                    |   |                         |   |     |
|                                          |                                                                                                    |   |                         |   |     |